## **Safeguarding Adults Designated Officer Training**

## Deskwork upload guide

## To upload your case scenario deskwork

Login into HSeLanD and launch the designated officer programme

- show sub modules

under the designated officer case study & workshop session, click on knowledge centre

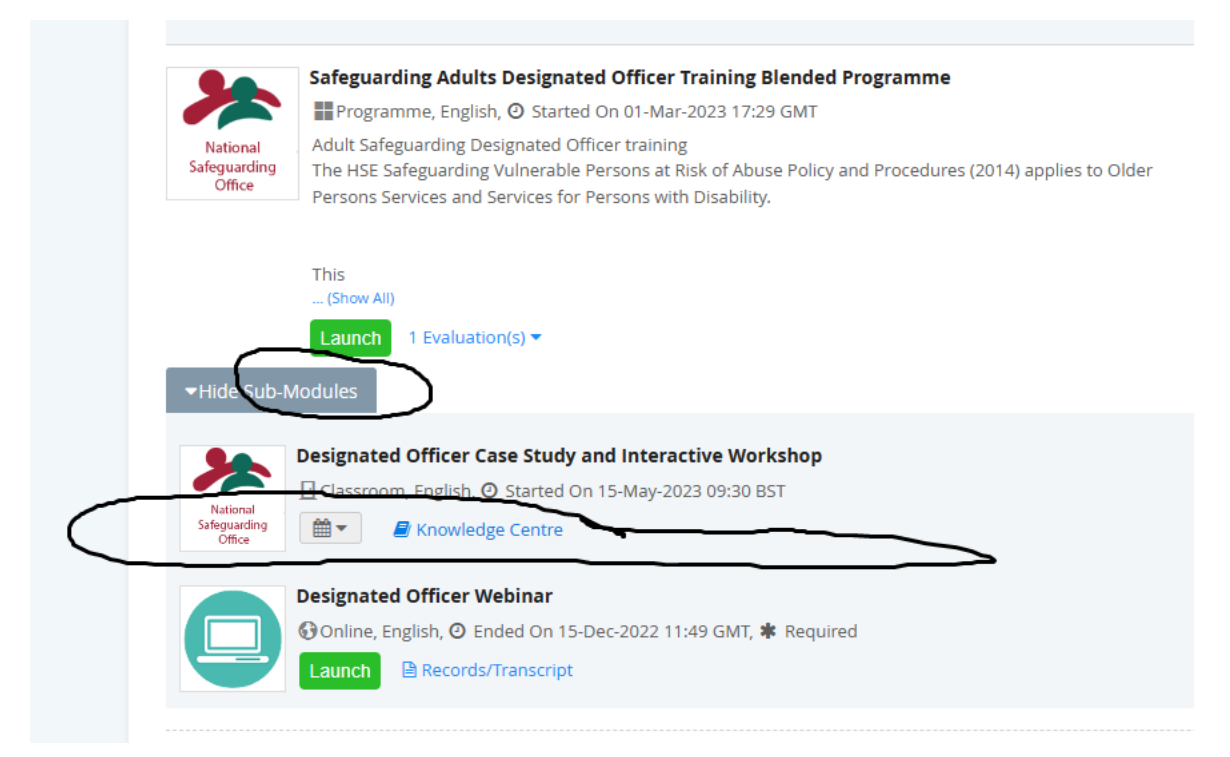

## within knowledge centre click on file share

| *                                  | Designated Officer Case Study and Interactive Workshop<br>Classroom, English, O Started On 15-May-2023 09:30 BST |
|------------------------------------|----------------------------------------------------------------------------------------------------|
| National<br>Safeguarding<br>Office | <b>0</b> ▼                                                                                                    |
| 🗲 Go to Current Learn              | ing Modules                                                                                                    |
| Overview                           | >                                                                                                    |
| Ioois                              |                                                                                                    |
| File Share Area                    |                                                                                                    |
|                                    |                                                                                                    |

Click on *choose a file,* select file & click green *upload* button

| National               | Designated Officer Case Study and Interactive Workshop |                                |                    |                          |                              |         |  |  |
|------------------------|--------------------------------------------------------|--------------------------------|--------------------|--------------------------|------------------------------|---------|--|--|
| Safeguarding<br>Office | 0 •                                                    |                                |                    |                          |                              |         |  |  |
| 🗲 Go to Current Learr  | ning Modules                                           | File Share Are                 | a                  |                          |                              |         |  |  |
| Overview               |                                                        |                                | Submitted Homework |                          | Brief Description            | Owr     |  |  |
| Tools                  |                                                        |                                |                    |                          | There are no files for th    | is coui |  |  |
| File Share Area        | >                                                      |                                |                    |                          |                              |         |  |  |
|                        |                                                        |                                | Marked/Reviev      | Brief Description        | Owi                          |         |  |  |
|                        |                                                        |                                |                    |                          | There are no files for th    | is coui |  |  |
|                        |                                                        | Upload Files                   |                    |                          |                              |         |  |  |
|                        |                                                        | File Type                      |                    | Select instructor        | Select participant           |         |  |  |
|                        |                                                        | Submittee non                  | × ×                | No specific target user. | ✓ No specific target user. ✓ |         |  |  |
|                        |                                                        | File Location<br>Choose a file |                    |                          |                              |         |  |  |
|                        |                                                        | Brief Description              | n                  |                          | Upload                       |         |  |  |

Your uploaded document will be seen on the file area. Note once the document is downloaded by NSO Administration it will be deleted from the file share area.